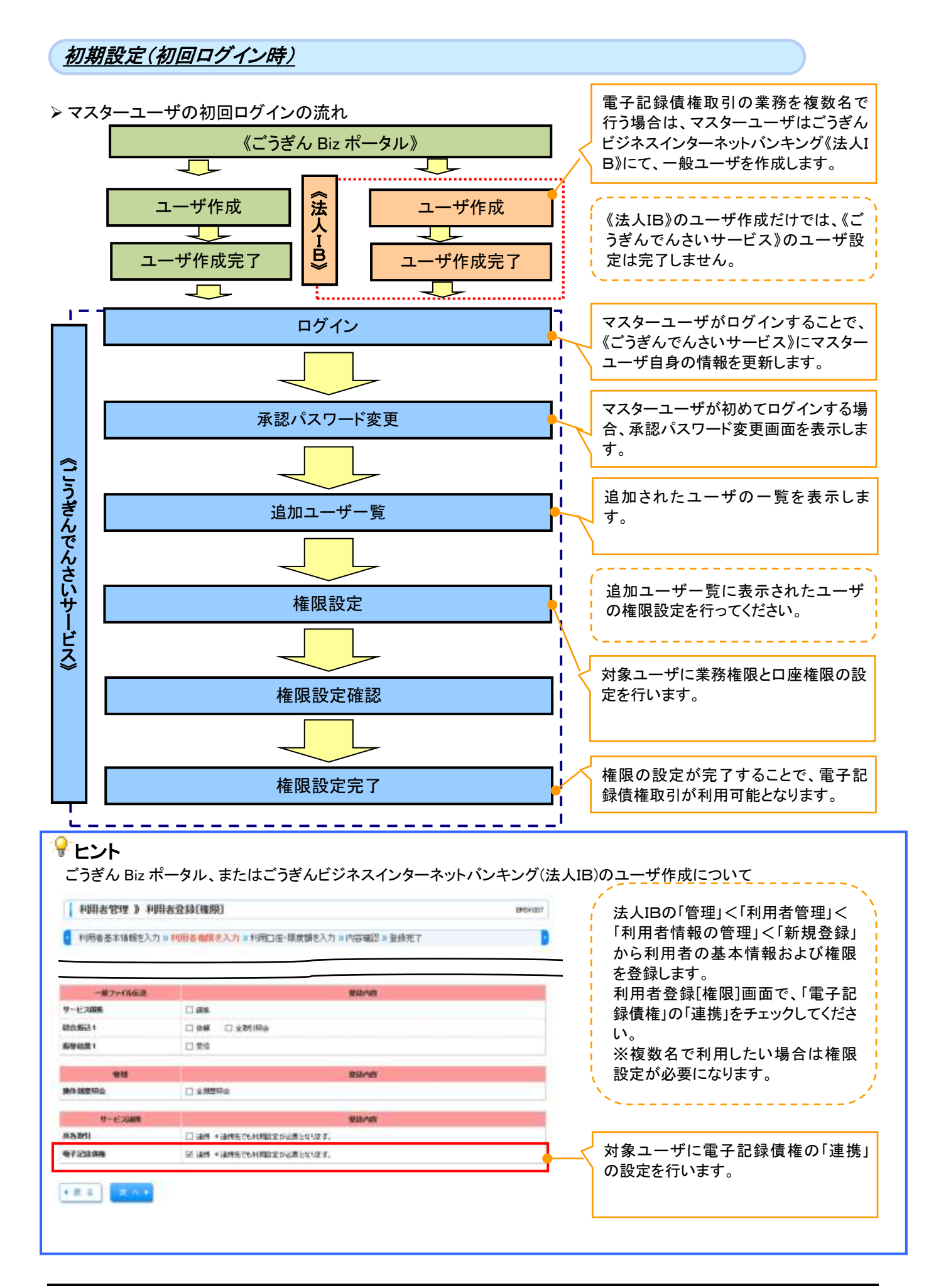

| <u>ユーザ情報の設定(初回ログイン時)</u>                                                                                                    |                                              |
|----------------------------------------------------------------------------------------------------|----------------------------------------------|
| 11 ごうぎん Biz ポータル トップページ                                                                                                    |                                              |
| 23846iz#-910 0-                                                                                                    |                                              |
|                                                                                                    |                                              |
| A MARY TAXABLE AND A MARKAGE AND A MARKAGE A | ごうぎん Biz ポータルのトップページか<br>ら「でんさい メニューをクリック」てく |
|                                                                                                    | ださい。                                         |
| and the second second sec                                                                                                    |                                              |
|                                                                                                    |                                              |
|                                                                                                    |                                              |
| Denne Station States                                                                                                    |                                              |
| 12 ごうぎんビジネスインターネットバンキング トップページ                                                                                                    |                                              |
| 送山陰合同銀行 ログイン&: デーが新子 単(営産キューザ) ロジアのト                                                                                                    | - Jm                                         |
|                                                                                                    | ごうぎんビジネスインターネットバンキ                           |
| Like Tre-25                                                                                                    | ングのトップページから、「外為WEB<br>でんさい」メニューをクリック」 てくださ   |
|                                                                                                    | い。<br>い。                                     |
| 2000#100/301 13#1510019<br>2000#00/3026 13#061301<br>2000#00/3026 13#6633001                                                                                                    |                                              |
|                                                                                                    |                                              |
|                                                                                                    | ,                                            |
| 2. 承認パスワード変更画面                                                                                                    | - ごうぎんでんさいサービスに移動し、承<br>認パスワードを入力します。        |
| · 加陰合同銀行                                                                                                    | 承認パスワードの                                     |
| コーポレートメッセージ表示エリア<br>承認化2.7-ド変更 SCRALITION                                                                                                    | ①新しい承認パスワード                                  |
| 本サービスは二年間にれる場合、単語になり一ドの登録性必要になります。<br>単語100つ一時を取りてならい。<br>(4)の単語など入力にてならい。                                                                                                    | ● 《0 桁~12 桁》<br>②新しい承認パスワード(再入力)             |
| ADUD-P     ADUD-P      | 《6 桁~12 桁》を入力してください。                         |
| ELLARED LTD-F (2)                                                                                                    |                                              |
| <u></u>                                                                                                    |                                              |
|                                                                                                    |                                              |
|                                                                                                    |                                              |
| 承認パスワード有効期限切れの場合は以下の画面を表示します。                                                                                                    |                                              |
| 山陰合同銀行                                                                                                    |                                              |
| #辺(たり-ド変更 Sciou.n.nei                                                                                                    | ≰認パスワードの   ①承認パスワード変更有無                      |
| ホサービスたご利用される場合、単語にたワードの加強が必要となります。<br>米部にマワードを設定してでさい。<br>(4500 W電ルジナ入力してでさい。                                                                                                    | 2現在の承認パスワード                                  |
| ■ 計画リスワード<br>#型リスワードは、お取り的単語等を行う際に必要ともります。決定したパスワードを忘れたいとない、「注意くだべい」                                                                                                    | (6 桁~12 桁)<br>3)新しい承認パスワード                   |
| #481(A2)-FSま44第(46480) * まます5 ○ まましない<br>  #4604#829(72)-F(46480)    ソストウェアキーボードを結果く                                                                                                    | (6 桁~12 桁》                                   |
|                                                                                                    | 4)新しい承認バスワード(再入力)<br>(6 桁~12 桁)を入力してください。    |
| 2回10年がだート                                                                                                    |                                              |
|                                                                                                    |                                              |
|                                                                                                    |                                              |
|                                                                                                    |                                              |

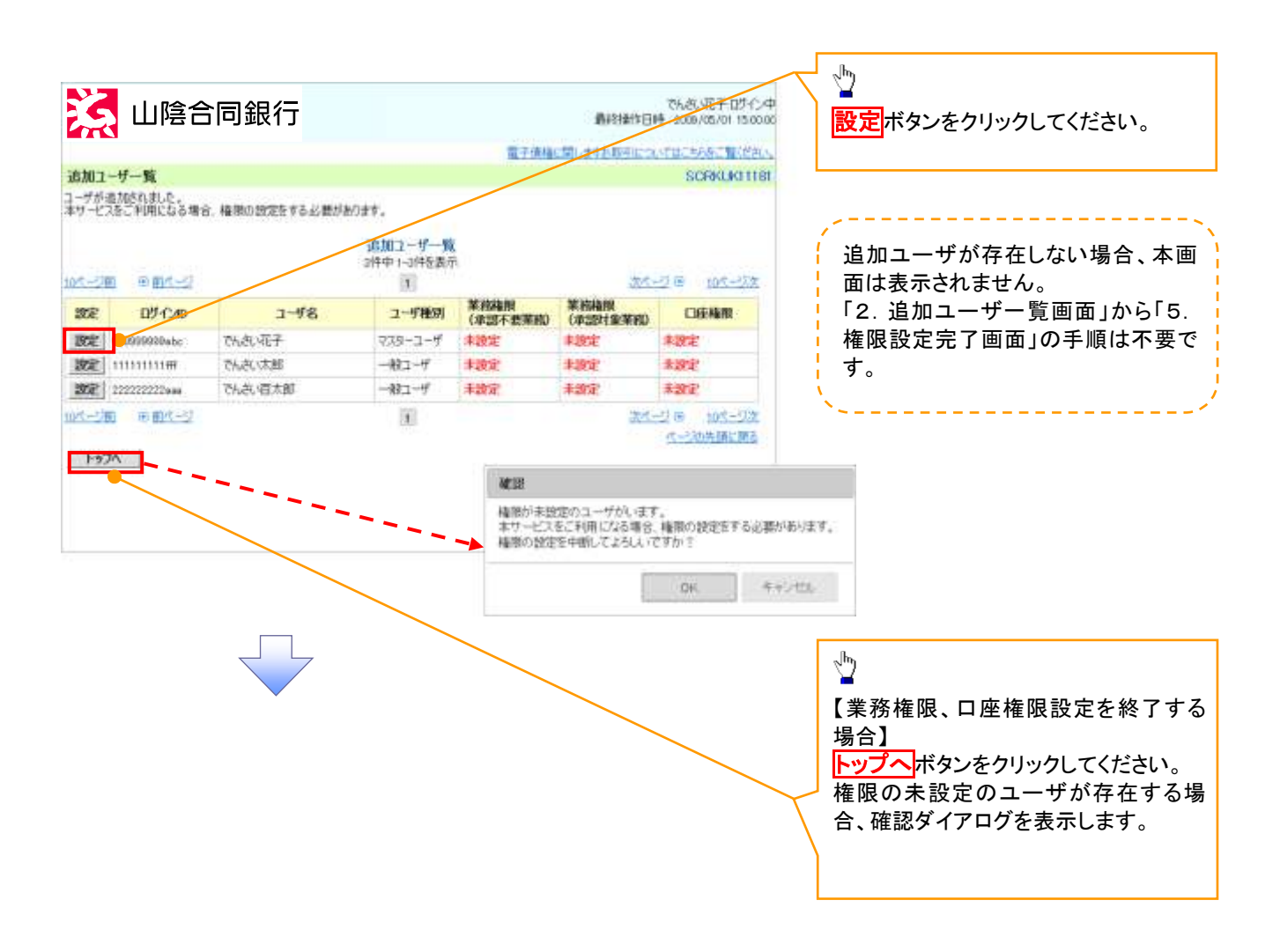

## 3-1. 権限設定画面(簡易設定)

|                  |                                          |                      |            |                  |                          | - {           | ユーザに業務権限、口座権限を設定し                   |
|------------------|------------------------------------------|----------------------|------------|------------------|--------------------------|---------------|-------------------------------------|
|                  |                                          |                      |            |                  |                          |               | ます。                                 |
|                  |                                          |                      |            |                  |                          | 1             |                                     |
| 2                |                                          |                      |            |                  |                          |               | ××                                  |
|                  | 同组行                                      |                      |            | 8000             | でんたい元子の5イン中              | - 1           | 全ての業務権限を一括で設定しま                     |
|                  |                                          |                      |            |                  |                          | 1             |                                     |
| ARRE             |                                          |                      |            | RETERIOR ALTONIA | SCHMMC11192              | 1             | 全ての業務権限とは「利用権限」。                    |
| 機能を設定してください。     |                                          |                      |            |                  | The second second second |               | 「担当者権限」、「承認者権限」を指し                  |
| 054540           | matching                                 |                      |            |                  | 1                        | <u> </u>      | ます。                                 |
| 2-98             | 山田大田                                     |                      |            |                  |                          | -/i           | 設定内容は「4 権限設定確認画面」                   |
| 2-589            | 923-1-9                                  |                      |            |                  |                          | /             | を参照してください。                          |
| 5-87FLZ          | opelitit/#deviabarit.co.p                |                      |            |                  |                          | / <u> </u>    |                                     |
|                  |                                          |                      |            |                  | <                        |               | ×/                                  |
| KALANK           | 211日本市市市市市市市市市市市市市市市市市市市市市市市市市市市市市市市市市市市 | 178                  |            |                  | ¥                        | Г             |                                     |
| THREE ARADIA 312 | 理多場合中国國國主國大力相對人力                         | (58.4                |            |                  |                          |               | - Jung                              |
| · MARAGE/CO-F    |                                          |                      |            |                  | S-SUMMERS                |               | ■                                   |
| 多四新推荐社会定于2月台,1月的 | 承認されたードの入力が必要となります<br>へ                  |                      | Varhza     | A-FSee           |                          | $\rightarrow$ |                                     |
| AMERCOCO-F       | 01#2-561084000                           | 0-183.31.5(884-0)    |            |                  |                          |               | 計 和 这 上 「 ハ ダ ノ を ソ リック し し 、 に さい。 |
| 1346825C0-F00.0D | 2)                                       |                      | 978-9294-  | -A-Patak         | STORAGE A                |               | 計補は 3-2 催限改正 当山 (計補改)               |
| ■ 口症機関リスト        |                                          |                      |            |                  |                          |               | 定)」を参照してくたさい。                       |
| 2328/108         | 88                                       | CIRREN               | 0844       | 13:90            |                          | $\setminus L$ |                                     |
| 8                | 001<br>EEEWA                             | 游离                   | 7654321    | 4580902          | <b> </b>                 | ΛĒ            |                                     |
| 8                | - 002<br>- 高山(1)(1)(1)(2)(2)             | 香港                   | 1214367    | 4537629302       | in a second second       | Y             | ①初期承認パスワード《6 桁~12 桁》                |
| . Enter:         |                                          |                      |            |                  | 2-228.MLH3               | $\rightarrow$ | ②初期承認パスワード(再入力)                     |
| 3一月点到信息制度于各种合体。通 | 戦メニュームの設定していたれて                          |                      |            |                  | Concernant and           |               | 《6 桁~12 桁》を入力してください。                |
| 155 25374858M    | 804                                      |                      |            |                  | 22000000000000           | $\setminus  $ |                                     |
|                  | _ \                                      |                      |            |                  |                          | \ L           |                                     |
|                  |                                          |                      |            | $\mathbf{X}$     |                          |               | վել                                 |
|                  |                                          |                      |            |                  |                          | K             | $\mathbf{Y}$                        |
|                  |                                          |                      |            |                  |                          |               | 口座権限を設定します。                         |
|                  |                                          |                      |            | $\sim$           |                          |               | 設定する口座の<br>チェックボックス<br>にチ           |
|                  |                                          |                      | $\searrow$ |                  | $\mathbf{i}$             |               | ェックを入れてください。                        |
|                  |                                          |                      |            |                  | $\sim$                   | L             |                                     |
|                  |                                          |                      |            |                  |                          |               | ,、                                  |
|                  |                                          |                      |            |                  |                          | - Í           | メールの受信制限をする提合け 企業                   |
|                  |                                          | $\overline{\langle}$ |            |                  |                          | Ń             |                                     |
|                  |                                          |                      |            |                  |                          | N             | ユーリ官理ノーユーより設定していたと                  |
|                  |                                          |                      |            |                  | $\searrow$               |               |                                     |
|                  |                                          |                      |            |                  |                          | ÷,            | </td                                |
|                  |                                          |                      |            |                  |                          | Г             | а.                                  |
|                  |                                          |                      |            |                  |                          | $\checkmark$  |                                     |
|                  |                                          |                      |            |                  |                          |               | 設定内容の確認を行う場合は                       |
|                  |                                          |                      |            |                  |                          |               | 設定内容の確認へボタンをクリックし                   |
|                  |                                          |                      |            |                  |                          |               |                                     |
|                  |                                          |                      |            |                  |                          |               |                                     |
|                  |                                          |                      |            |                  |                          |               |                                     |

## 3-2. 権限設定画面(詳細設定)

|                                     |                          |              |           |              |                |                                     |      | _ ¥                                                   |
|-------------------------------------|--------------------------|--------------|-----------|--------------|----------------|-------------------------------------|------|-------------------------------------------------------|
| 🧏 山陰合 🛛                             | 司銀行                      |              |           | 8 2 aug - 10 | RIGIOGO        | 56.50)花子 0万元)中<br>2008-05-00 円 0000 | K    | ー<br>簡易設定に戻る場合は <mark>簡易設定</mark> ボタ<br>ンをクリックしてください。 |
| 1992                                |                          |              |           | NT.018.30    | and the second | SCRIOURD 1102                       |      |                                                       |
| MERELECTION.                        |                          |              |           | /            |                |                                     |      | - dhy                                                 |
| ユーザ基本語解                             |                          |              |           |              |                |                                     |      |                                                       |
| 07-040                              | 12545470904-0            |              |           |              |                |                                     |      | 承認不要業務の権限を設定します。                                      |
| 3-₩8                                | 山田大都                     |              |           |              |                |                                     |      | 設定する業務の <mark>チェックボックス</mark> にチ                      |
| 3-488                               | 7-2-655                  |              |           |              |                |                                     | λI   | ェックを入れてください。                                          |
| x-1679°L3                           | certifit disealarii coji |              |           |              |                | in the local design of the          | /    |                                                       |
| NN版記 17672573480<br>18790ストレデジスを支援的 | 03686.                   |              |           |              |                | C-SCARAE                            | / i  | շեղ                                                   |
|                                     | 28                       |              |           | 100 PM       | NTH.           |                                     | 11 / | ¥                                                     |
| KARANANA (RECENTION)                | DERMANDER MICHAERS       |              | 2.101     |              |                |                                     |      | 承認対象業務の権限を設定します。                                      |
| 由相宗白(昭三)(南北小阪市宇正帝                   | R. 2017. 2018/2/1991     | 45.0         | 2 HR      |              |                |                                     |      | 設定する業務の担当者または承認者                                      |
| 時に大安禄 (別館にご知得されるおお                  | 51先编码/增增(案師-東東)の         | (.7885       | 22.858    |              |                |                                     |      | のチェックボックスにチェックを入れて                                    |
| 町1歳堂座白 (5町1)内守ら長堂を                  | #ET2###+)                |              | 2.111     |              |                |                                     |      |                                                       |
| 線作業型目台(モニーダの操作業型)                   | (MIC204 5.)              |              | 2 HB      |              |                |                                     |      | いたい。                                                  |
| 植物(2)ト(承認)(業業物)                     |                          |              |           |              |                | (-constant)                         |      | ※担当有C本認有の双方に催眠を改<br>ウオスニレナコ北ホナ                        |
|                                     | 24                       | 10           |           | iME          |                |                                     |      | 正りることも可能です。                                           |
| REINAR (MECRE). BARGE #             |                          | 650001000    | O THE     | C STA        | 676.           |                                     | ļ    |                                                       |
| (1887)<br>(1887)/Semicification     |                          |              | 21158     | 2 824        |                |                                     |      |                                                       |
| BATTER CHARTER CONTRACTOR           | ( <b>1</b> .)            |              | Pess      | 2.004        |                |                                     | 4    |                                                       |
| SEPURINE SEPURAT                    | TRODUCTION STATE         |              | 2 mag     | 2 ALLA       |                |                                     |      |                                                       |
| タイヤルアック系記録(タイヤルアック系)                | CONFIGENCES              | 3            | 2 H54     | 2 424        |                |                                     |      |                                                       |
| (初期承認パスワード<br>単式を確認されたする場合、初期単名)    | ) 12/7-ドルス ክዙራቼሪያንያ፣     | -            |           |              |                |                                     |      |                                                       |
| 1081年25/12/2-ド                      | line deletation          |              | 978-9674  | -£-17650K    | 1              |                                     |      |                                                       |
| 1088年10/127-平(年入力)                  | CHE2 FORMER D            | 12.1.6 0.000 | 978-5824  | -£-145K      | 1              |                                     |      |                                                       |
| I CONTINUES OF                      |                          |              |           |              |                | R-3248(8)                           |      |                                                       |
| C2/E4/R4/加<br>全球DC/30768            | 8.8                      | DENS         | 0865      |              | 0888           |                                     |      |                                                       |
| e.                                  | 001<br>●形态话              | n#           | 7654301   | 4101907      |                |                                     |      |                                                       |
| 8                                   | 002<br>品川東塔              | **           | 1204547   | 6,876,0107   |                |                                     |      |                                                       |
| EORIEE<br>ESI-EISTORIE-LINNER       | 48. x-10095824087644     | 0. #X/C1-25  | REUTOTEU. |              |                | distanting                          | 17   | ∠ <u>m</u>                                            |
| K6 1270'190482                      | ^                        |              |           |              |                |                                     |      | 設定内容の確認へボタンをクリックし                                     |
|                                     |                          |              |           |              |                |                                     | -    | てください。                                                |

## 4. 権限設定確認画面

| 3 山陰合                                          | 司銀行                      |              | #111013         | PC-FCD-F-37/J83/7<br>9401/11/10/001-04 | 設定した権限情報を確認します。   |
|------------------------------------------------|--------------------------|--------------|-----------------|----------------------------------------|-------------------|
|                                                |                          |              | \$749.30.41183L | NOTICE BERTHURSES                      | ·<                |
| MARAN                                          |                          |              |                 | SCI04.0K 1110                          |                   |
| 下の内容で確認を設定しますか?<br>6個0 増まらず入力してできい。<br>コーダ基本情報 |                          |              |                 |                                        |                   |
| 050-00                                         | T2MSAT0166c              |              |                 |                                        |                   |
| 2-78                                           | 山田大海                     |              |                 |                                        |                   |
| 2-578504                                       | 47.5-2-4                 |              |                 |                                        |                   |
| s-мррьд                                        | spellillildensabark.co.p |              |                 |                                        |                   |
| 國北非(東京不要業務)                                    |                          |              |                 | d-closels ma                           |                   |
|                                                | XRAM                     |              | 发动电探电池          |                                        |                   |
| FUTIE MARKING CROZE SHARES                     | CIRIMELE/MB0768.8.)      | × 198        |                 |                                        |                   |
| mailing (1957) (pstantaria)                    | 職、および、その概要情報時時金(ます。)     | × 108        |                 |                                        |                   |
| REFERENCE ON CLASS                             | 传说明明初始理(自由-实现)ができます。)    | $\times 100$ |                 |                                        |                   |
| 和利用意味会(2)取得的概要和                                | 40208\$\$\$,)            | × 1011       |                 |                                        |                   |
| 神作取意味会(他ユーザの神作取者                               | \$MESC#\$7.)             | × 198        |                 |                                        |                   |
| 権限リスト (承認)(参重務)                                |                          |              |                 | <u>K-00838186</u>                      |                   |
|                                                | TRAIL                    |              | XXARAM          |                                        |                   |
| 記利請求(報告(発生)、副語にど、)<br>できます。)                   | 自社の時にができます。また、期外決量性を行くと  | 0.854        | ×#090           |                                        |                   |
| 101 (1810) 463512817.)                         |                          | 0 854        | ×#UDe           |                                        |                   |
| RANGE (BRIERSERVER) FOR BRIER                  | z#.)                     | 0 854        | ×#19#           |                                        |                   |
| REPAIRING OFFICE                               | PH (DE-ADD/SC887.)       | 0 854        | ×4000           |                                        | 1 ①確認用承認パスワード《6 3 |
| タイヤルアップ集査対象 パタイヤルアップ集                          | 設計を行用したお取引ができます。)        | O HISE       | ×9298           |                                        | 析》                |
| 口度相联付与92上                                      |                          |              |                 |                                        | を入力してください。        |
| 31.M                                           | CUERRY                   | 0865         | 0888            |                                        |                   |
| (1)<br>東京東京                                    | D/E                      | 2454321      | 6000005         |                                        |                   |
| 102<br>2011/01/2                               | 2.0                      | 1234567      | 61018-7307      |                                        |                   |
| BOB BOB BARA                                   |                          | THUN .       |                 | 6-00808283                             |                   |
| HARDING AND THE                                |                          | 10M          | NPE-E-FAIN      |                                        |                   |
| MESHMESPOP-F(200)                              | (自身の単語なつ-持入力して(をたい)      |              | 1/1 0 1100      |                                        |                   |
| R6 307                                         |                          |              |                 | - AND DR. MAD                          | \ <u>¥</u>        |
|                                                |                          |              |                 |                                        |                   |

5. 権限設定完了画面

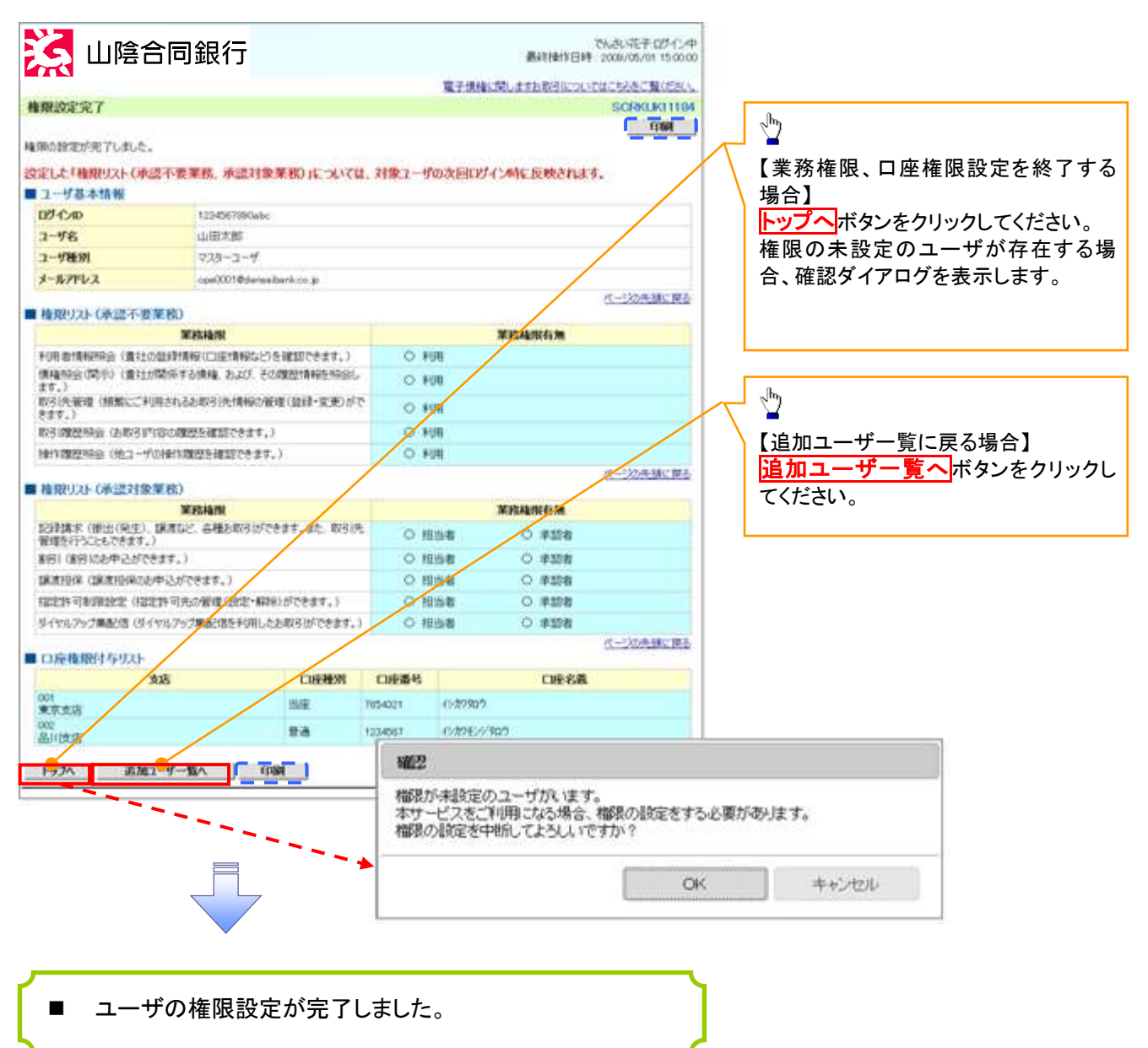